## Connecting to Zoom Using Your Computer

| 1 | Click on the Zoom link that your clinic emailed                                                                              | $\checkmark$                                                                                                    |
|---|----------------------------------------------------------------------------------------------------|----------------------------------------------------------------------------------------------------|
|   | you To automatically connect - skip to step 6                                                                                | 1 https://hsc-telehealth.zoom.us/j/4040188640?pwd=SFZnUE9FOGNLaUExVTdFcDVJbVNCZz09                                                                                                    |
|   | If using the Meeting ID and Passcode,<br>go to the next step                                                                 |                                                                                                    |
| 2 | Enter <u>Zoom.us</u> in your web browser and click "Join a Meeting"                                                          | 2 © Tencinementa Nation X +                                                                                                    |
| 3 | Enter the Meeting ID                                                                                                    | 3 Join a Meeting<br>Meeting ID or Personal Link Name<br>Join                                                                                                    |
| 4 | Open Zoom Meetings then Launch Meeting                                                                                       | 4 Copen Zoom Meetings?  thtp://zoom.a: white to open this application. Avery allow zoon us to open this of this type in the associated app  Open Zoom Meeting. Council Council                                                                                                    |
| 5 | Enter your Name and the Meeting Passcode, then select "Join Meeting"                                                         | 5 Carrent Miranda<br>Carrent Miranda<br>Metting Pascode<br>Bioin Marting<br>Join Marting<br>Carcal                                                                                                    |
| 6 | First time users will see these screens:<br>1. Check "Always allow" and select "Choose Application"<br>2. Select "Open Link" | 6 Allow this site to open the zeroming link? Verified to choose an application. Verified to those an application. Verified to those an application. Verified to those an application. Verified to those an application. Verified to those an application. Verified to those and application. Verified to those and application. Verified to those application. Verified to those app |
| 7 | You have now arrived in your Provider's Zoom room.<br>You will see one of the windows shown here                             | 7<br>Waiting for the host to start<br>this meeting<br>Please wait, the meeting host will let you<br>in soon                                                                                                    |
| 8 | Join with Computer Audio                                                                                                    | 8 Choice All of the reference option ×<br>Prices Call Computer Audio<br>Lain with Computer Audio<br>Test Sprake and Microphone                                                                                                    |
| 9 | You will now see your Provider on the screen and your telehealth consult can begin!                                          | Adamstratly join audo by computer when joining a meeting       9                                                                                                    |